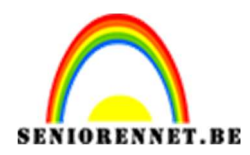

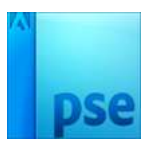

## <u>Gezicht camoufleren in een boomstam</u>

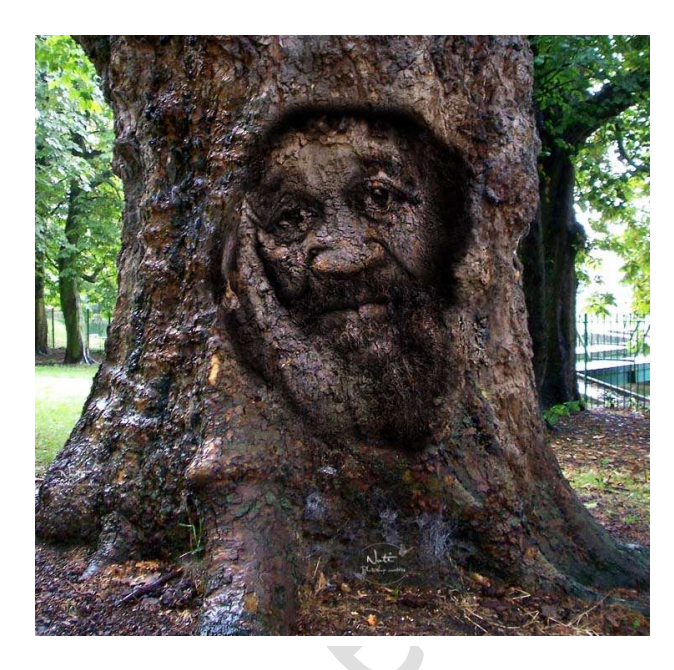

<u>Benodigdheden:</u> https://drive.google.com/drive/folders/1pMJLiKJ0Ydh28CL8p-\_1k36J0B\_43860

1. Open de gewenste foto van het gezicht.

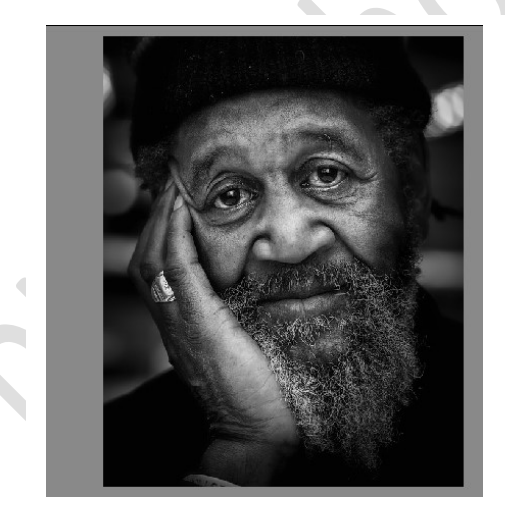

Neem je een andere foto en is deze gekleurd, dan geef je die eerst minder verzadiging (CTRL+Shift+U)

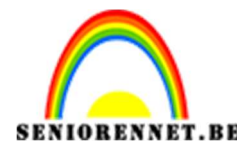

PSE- Gezicht camoufleren in een boomstam

2. Open de foto van de boomstam.

Sleep de foto boven de afbeelding met boomstam.

Klik CTRL + T, maak de foto met man passend boven deze boomstam. Sleep aan de hoekpunten met Shift+Alt ingedrukt om geen vervorming te hebben. Plaats de foto goed en druk enter om te bevestigen.

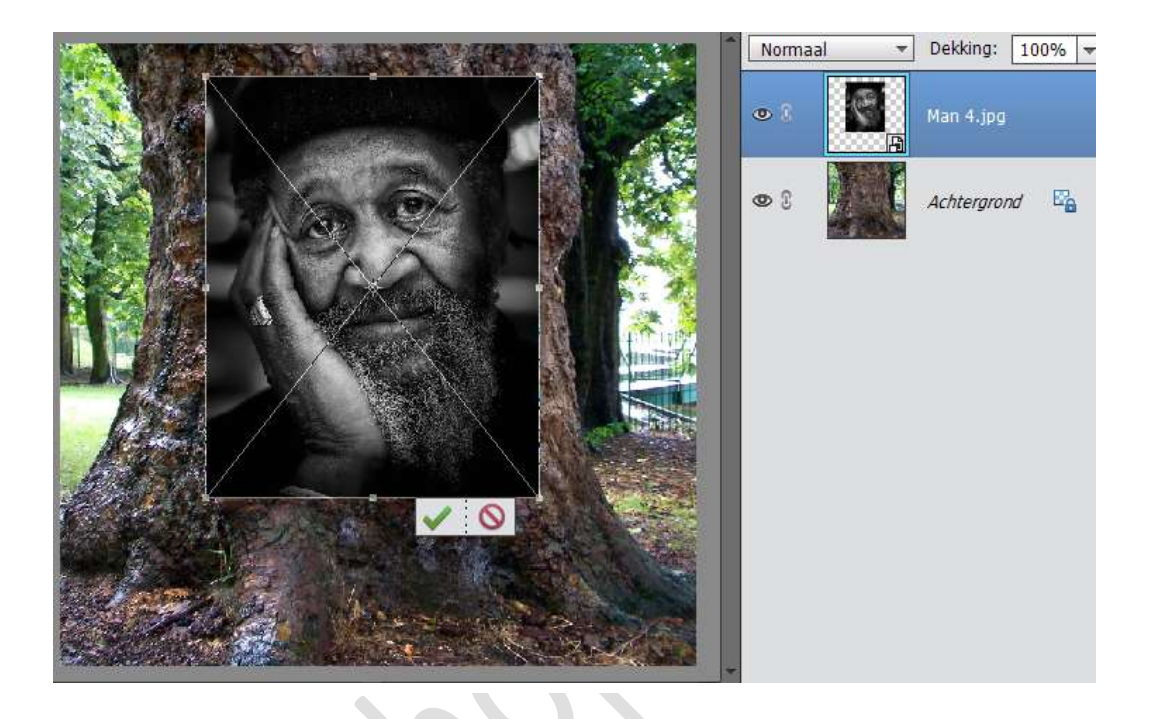

3. Klik op CTRL+ALT+L → automatisch aanpassen van de Niveaus aan. Als men vraagt om de laag te vereenvoudigen klik op OK.

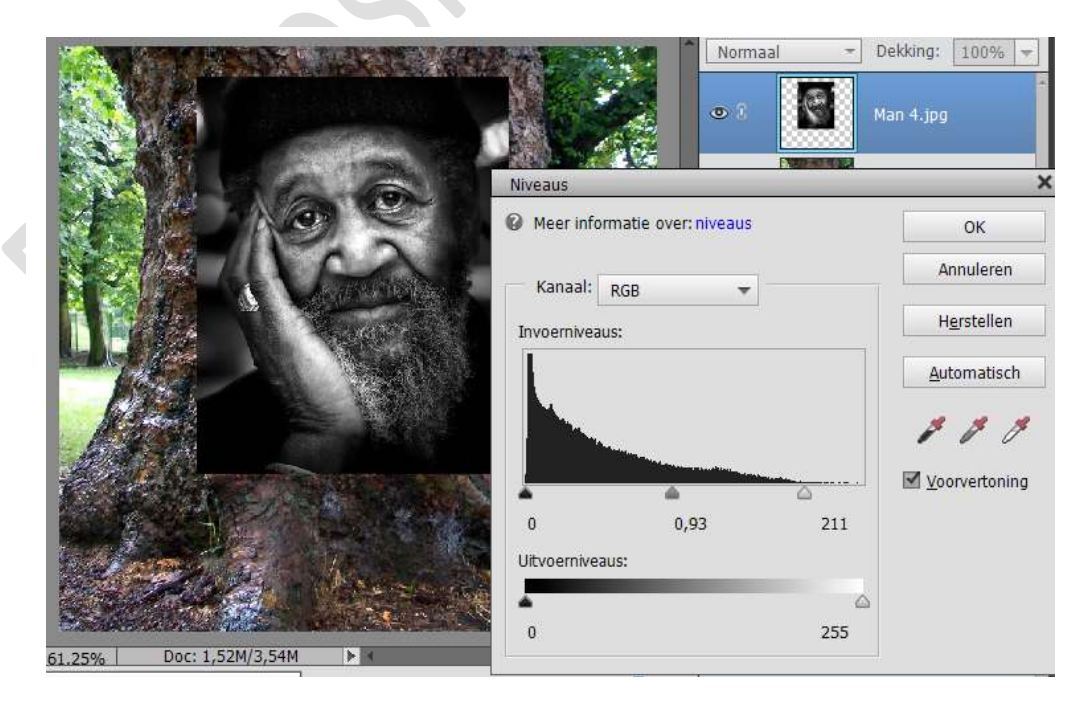

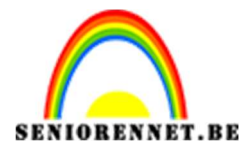

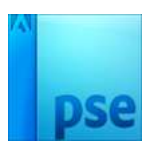

4. Neem het Snelle selectie en selecteer het hoofd van de man.
 Ga naar Selecteren → Doezelaar → Doezelstraal 5 pixels of naar eigen keuze.

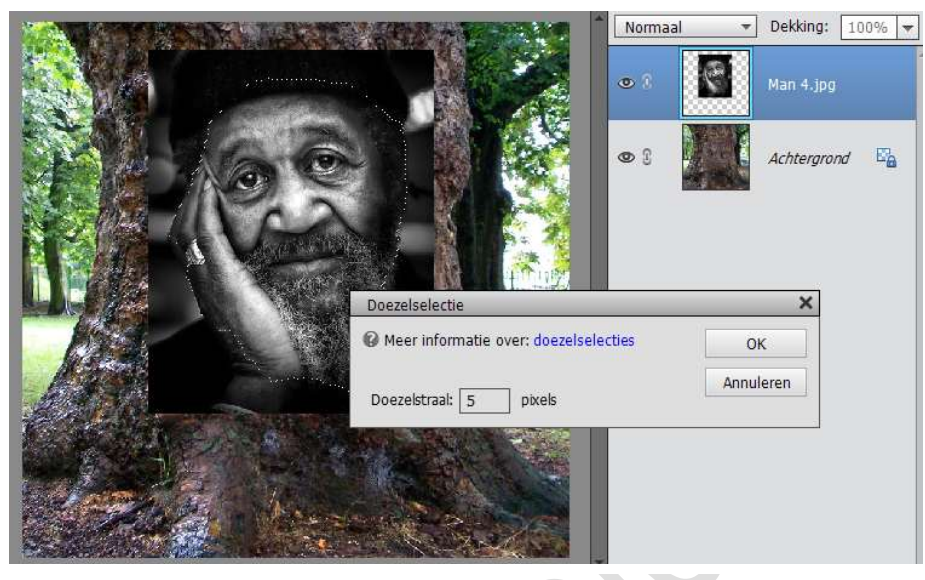

5. Doe CTRL + J, zo komt het gezicht nu op een (eigen) nieuwe laag.

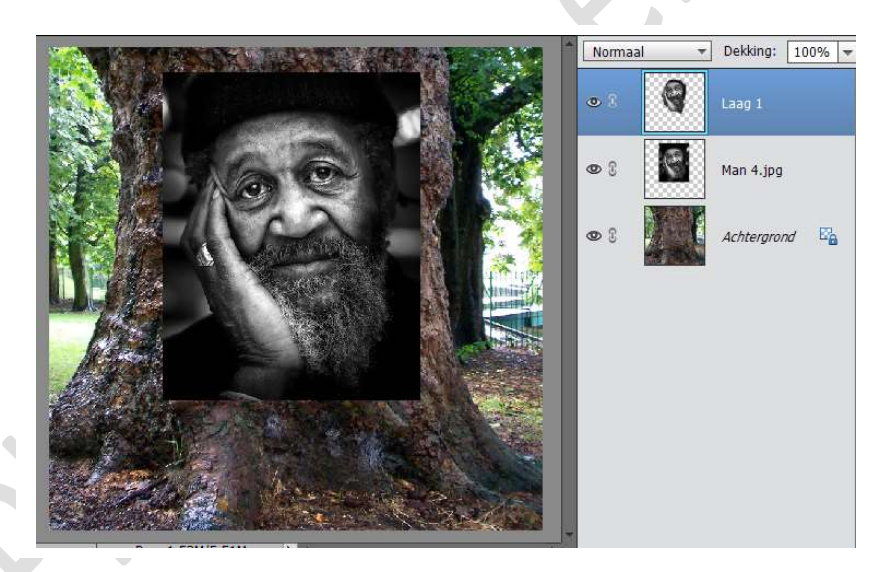

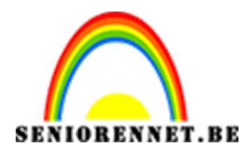

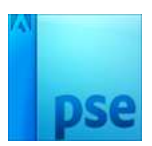

6. Zet de beide lagen met gezicht op onzichtbaar, oogje uitzetten. Dupliceer laag met boomstam (CTRL+J).

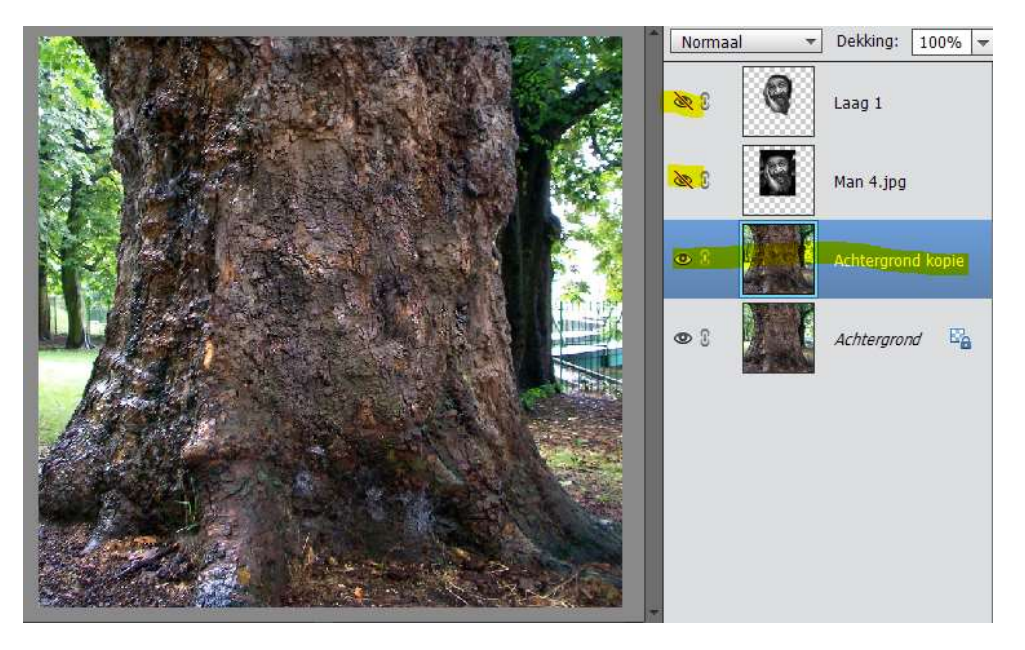

7. Op de kopie achtergrond laag passen we een Filter → Vervagen → Gaussiaans vervagen, straal: 2px.

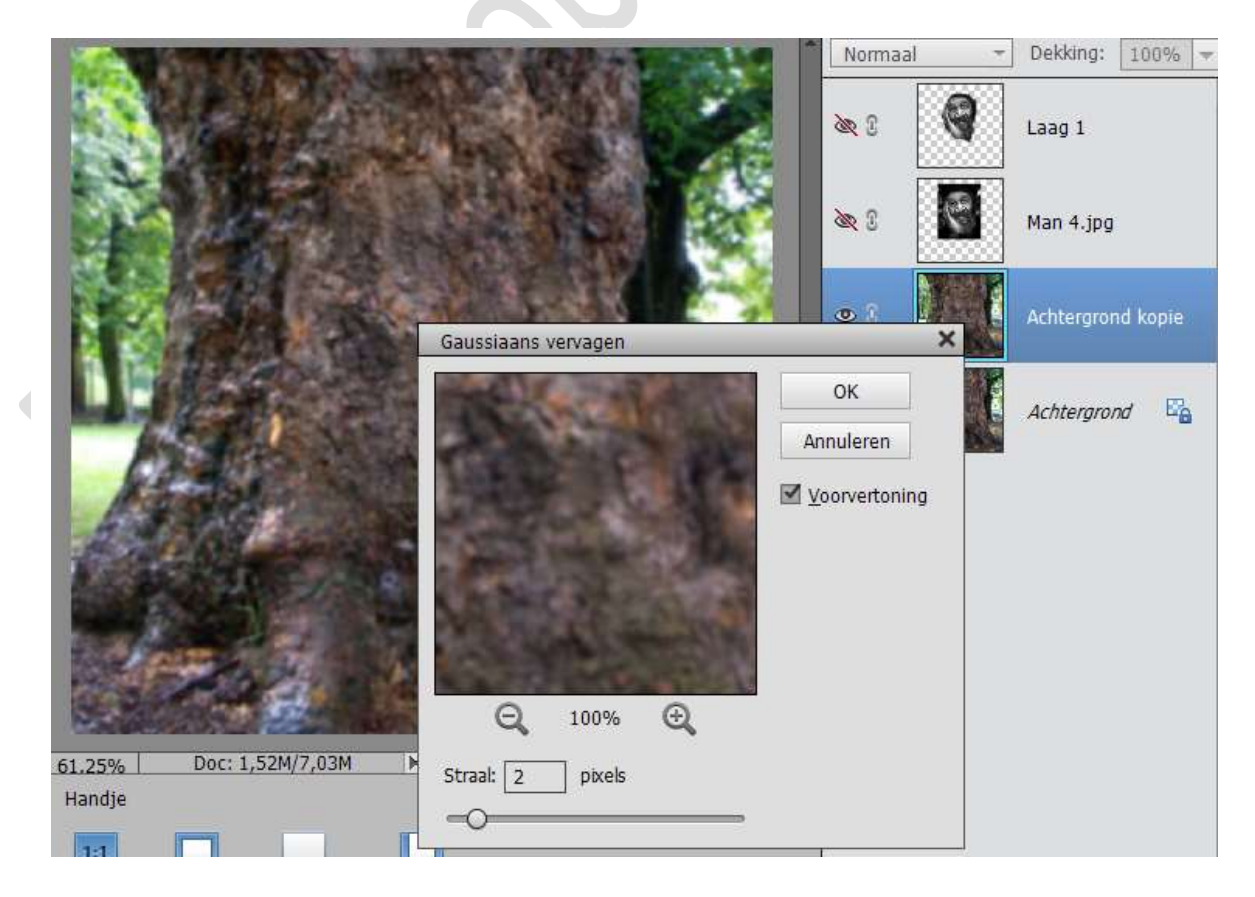

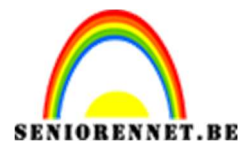

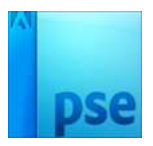

 8. Ga naar Menu Laag → Laag dupliceren → in een nieuw document. Dus naast Doel: Document: Nieuw – Naam: Verplaatsen – Klik dan op OK

| A DESCRIPTION OF THE OWNER OF THE OWNER OWNER OF THE OWNER OF THE OWNER OF THE OWNER OF THE OWNER OF THE OWNER OF THE OWNER OF THE OWNER OF THE OWNER OF THE OWNER OF THE OWNER OF THE OWNER OF THE OWNER OF THE OWNER OF THE OWNER OF THE OWNER OF THE OWNER OWNER OF THE OWNER OWNER | 13.10 °   | Normaal | ▼ Dekking: 100% ▼ |
|----------------------------------------------------------------------------------------------------|-----------|---------|-------------------|
|                                                                                                    |           | æ 0     | Laag 1            |
| Laag dupliceren                                                                                                    | ,         |         | Man 4.jpg         |
| Dupliceren: Achtergrond kopie                                                                                                    | ОК        |         |                   |
| Als: Achtergrond kopie                                                                                                    | Annuleren |         |                   |
| Doel                                                                                                    | Amaleren  |         | Achtergrond kopie |
| Document: Nieuw -                                                                                                    |           | NA      | SHE               |
| Naam: Verplaatsen                                                                                                    |           | ≥ C     | Achtergrond       |
| AND ALL ALL                                                                                                    |           |         |                   |
|                                                                                                    |           |         |                   |
|                                                                                                    | 100       |         |                   |
| CARE A DE ANNO NO                                                                                                    |           |         |                   |
| Contraction of the second                                                                                                    | 1000      |         |                   |
|                                                                                                    | -         |         |                   |

9. Je krijgt een nieuw document. Sla deze op in een map waar je die gemakkelijk kan terugvinden. Het nieuw document mag je dan sluiten.

| Boom.jpg @ 61,3 ×                                                                                                    | Verplaatsen @ 50% (Achtergrond kopie,                                                         | , RGB/8) * ×             | Normaal                                                 | Dekking:            | 1009   |
|----------------------------------------------------------------------------------------------------|-----------------------------------------------------------------------------------------------|--------------------------|---------------------------------------------------------|---------------------|--------|
|                                                                                                    |                                                                                               |                          | •                                                       | Achtergro           | nd kop |
| Opslaan als                                                                                                    |                                                                                               |                          |                                                         | ×                   | ]      |
| $\leftarrow \rightarrow - \uparrow$                                                                                                    | 🗧 🦲 « aa Ni » 208 Gezicht camoufle                                                            | ڻ <del>ب</del> .         | Zoeken in 208 Gezic                                     | ht camou 🔎          |        |
| Organiseren 🔻                                                                                                    | Nieuwe map                                                                                    |                          |                                                         | <b>•</b> • <b>•</b> |        |
| <ul> <li>Snelle toe</li> <li>208 Gezi</li> <li>456 Inter</li> <li>860</li> <li>Project 1</li> <li>co Creative C</li> <li>Bestandsmi</li> </ul> | gang Cht camouf nationale v<br>139 Verschill<br>Iloud Files                                   | Geen zoekre              | sultaten.                                               |                     |        |
| Opslaar                                                                                                    | als: Photoshop (*.PSD;*.PDD)                                                                  |                          |                                                         | ~                   |        |
| Snel sels Org                                                                                                    | Opties voor opslaan<br>aniseren: 🗹 Opnemen in de<br>Elements Organizer<br>Samen met origineel | Opslaan: 🗌 🗹<br>Kleur: 🗹 | Als kopie<br>Lagen<br>ICC-profiel: sRGB<br>IEC61966-2.1 | -                   |        |
| ** :=                                                                                                    | opsidan in versieser                                                                          | Anders: 🖂                | Miniatuur                                               |                     |        |

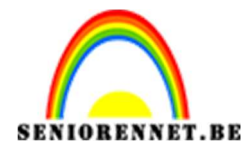

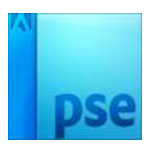

10. De laag achtergrond kopie, die u vervaagt hebt mag je dan verwijderen, die hebben we niet langer nodig.

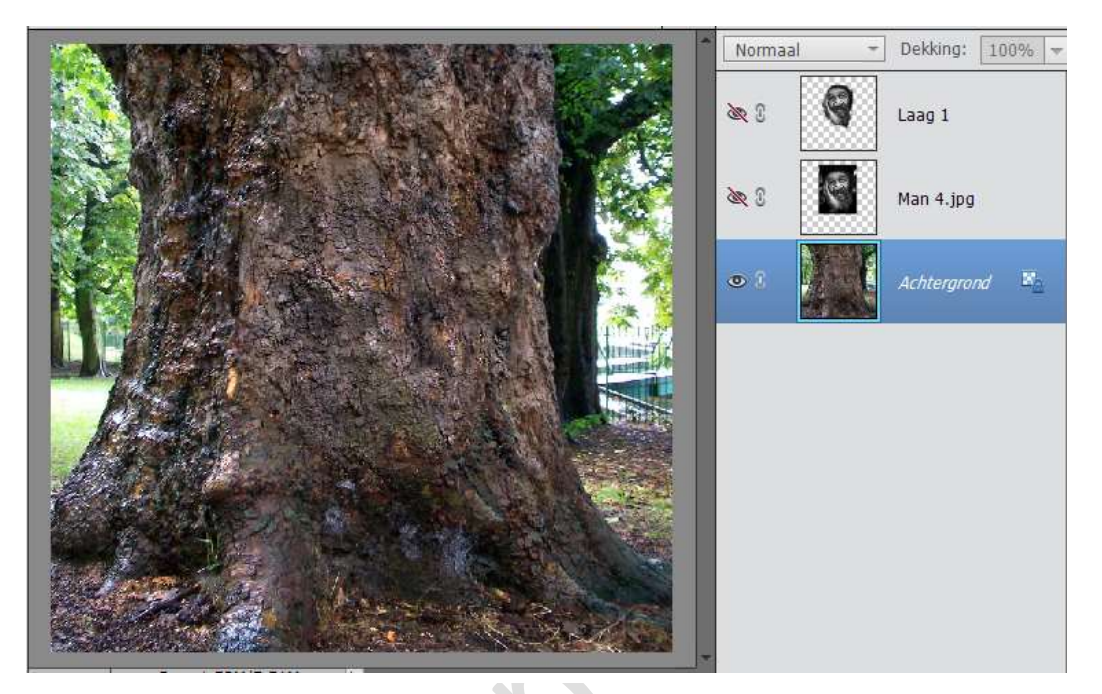

11. Maak de bovenste laag weer zichtbaar en activeer deze, hier is dit laag 1.

Ga naar Filter  $\rightarrow$  Vervormen  $\rightarrow$  Verplaatsen. Uittrekken tot passend – Randpixels herhalen.

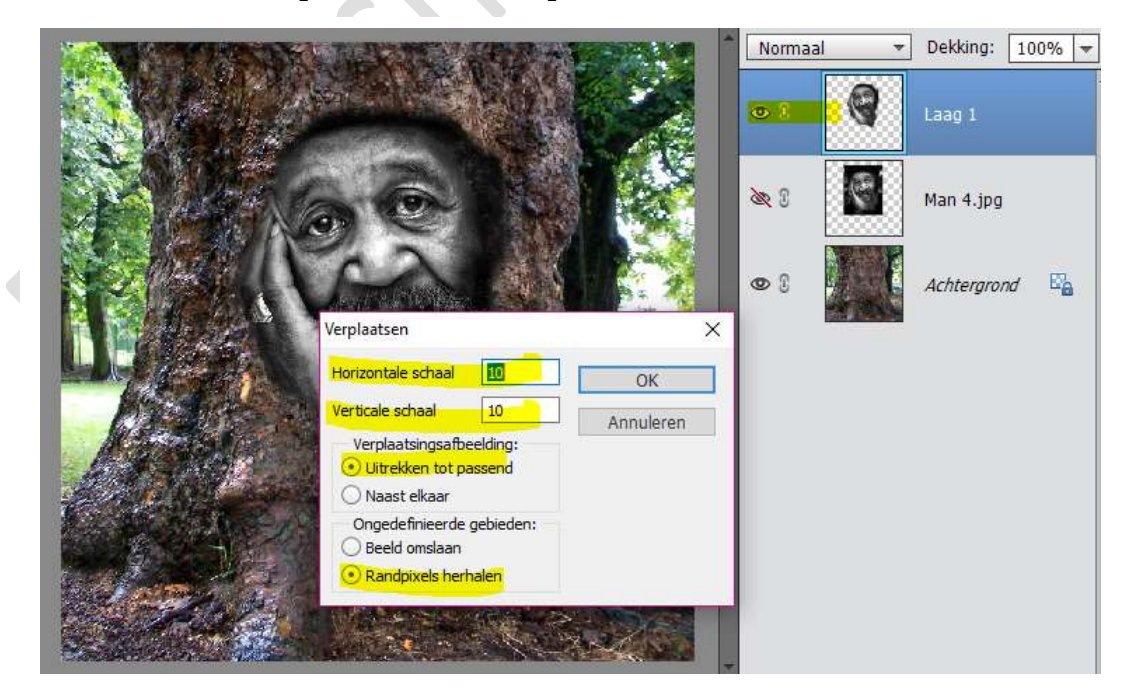

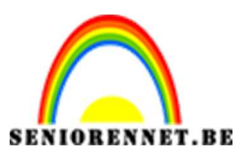

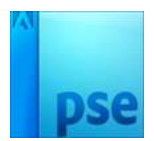

- PSE- Gezicht camoufleren in een boomstam
- 12. Er wordt naar je opgeslagen document gevraagd, blader naar het document en klik op Openen.

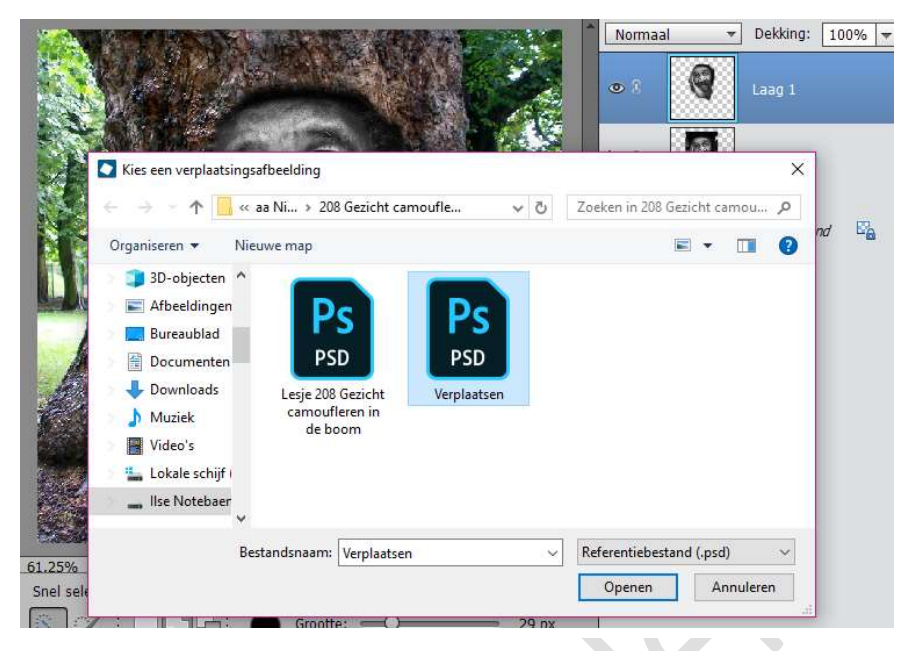

13. Het gezicht wordt wat vervormd en mooier in de boomstam gedrukt.

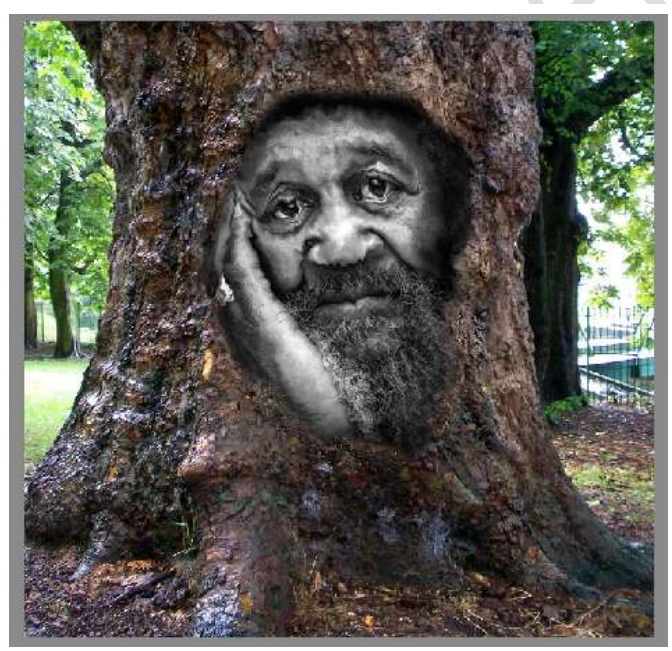

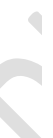

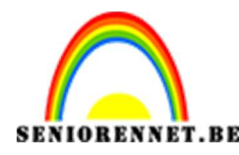

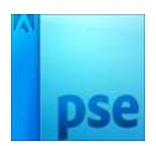

14. Dupliceer die laag met vervormde foto (CTRL+J) en zet laagmodus op Vermenigvuldigen.

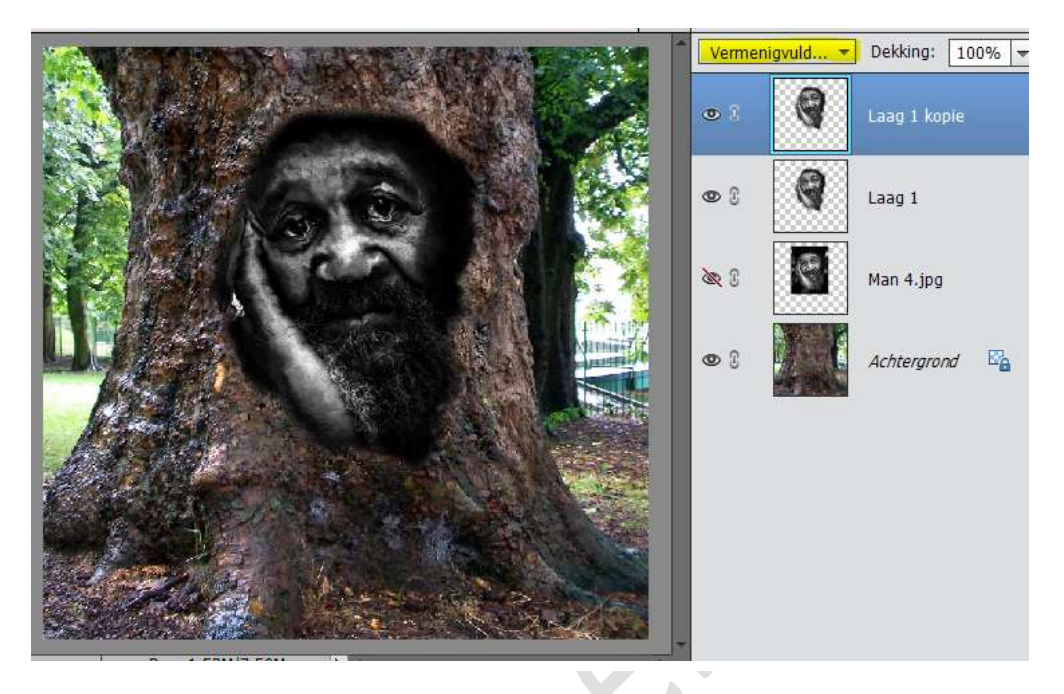

15. Zet het voorgrondkleur op #736D69.Plaats een nieuwe laag boven het gezicht en geef deze een uitknipmasker.Vul de laag met voorgrondkleur.Zet de overvloeimodus op Kleur Tegenhouden.

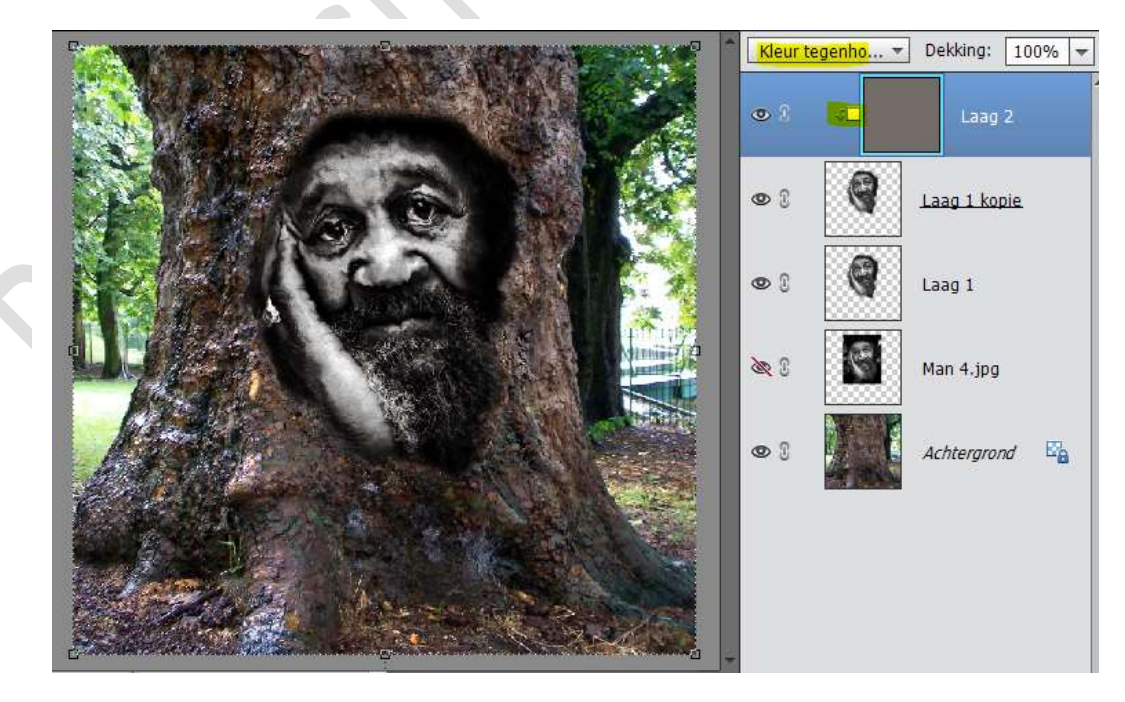

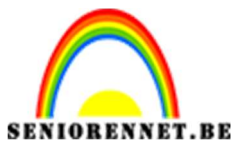

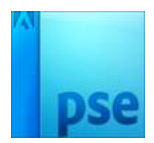

- PSE- Gezicht camoufleren in een boomstam
- 16. Activeer Laag<br/>1. Zet de laagmodus op Bedekken en zet de dekking op 20%

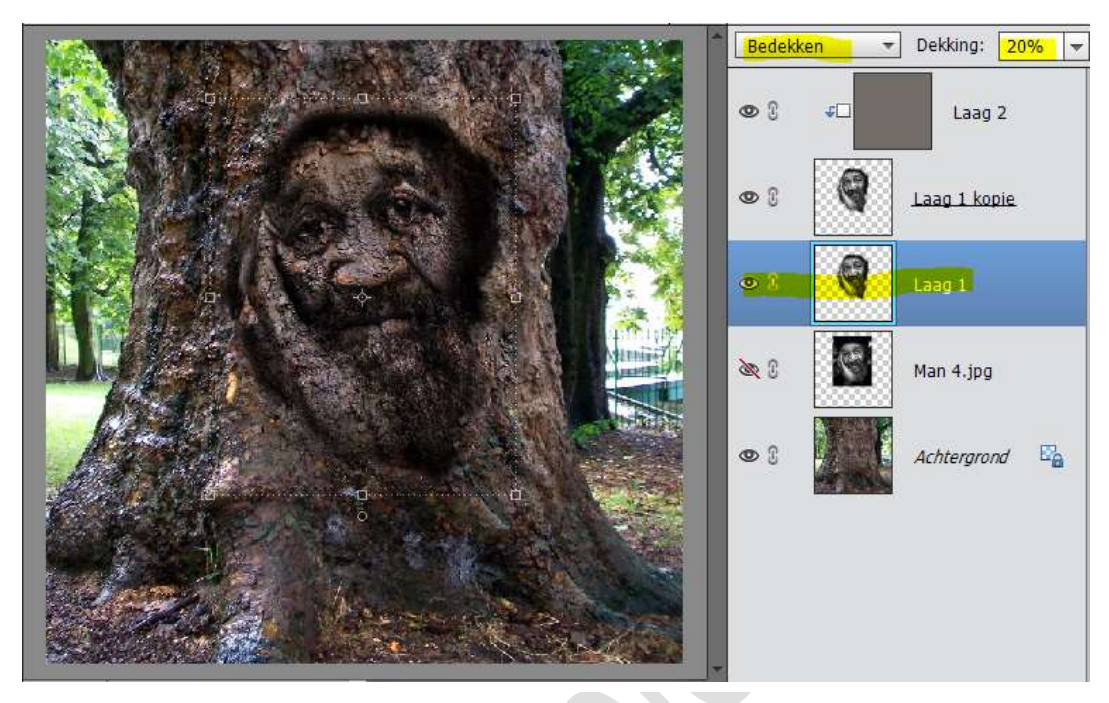

17. Werk af naar eigen keuze.Vergeet je naam niet.Sla op als PSD max. 800px.Sla op als JPEG max. 150 KB

Veel succes NOTI

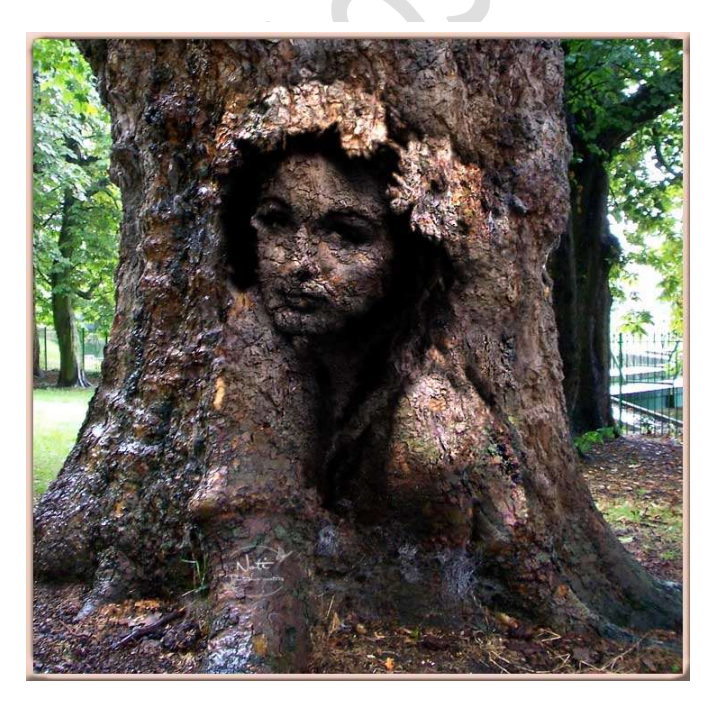